# ちば施設予約システム ネット抽選操作マニュアル【簡易版】

<u>ちば施設予約システムヘログイン p. 1~p. 3</u> <u>抽選に申込む p. 4~p. 11</u> <u>抽選申込内容確認 p. 12</u> <u>抽選申込取消 p. 13~p. 15</u> <u>抽選結果の確認 p. 16~p. 17</u>

| ●抽選申 | 込期間            |
|------|----------------|
| 利用月  | 3 カ月前 10 日~    |
|      | 利用月3か月24日      |
| ●抽選日 |                |
| 利用月  | 3 カ月前 25 日     |
| ●抽選結 | 果確認            |
| 抽選日  | 以降~翌月9日        |
| ●随時予 | 約受付開始          |
| 利用月  | 2 カ月前 5 日 9 時~ |
|      | 利用日3日前         |

志津公民館 ver2.0 令和4年6月1日更新

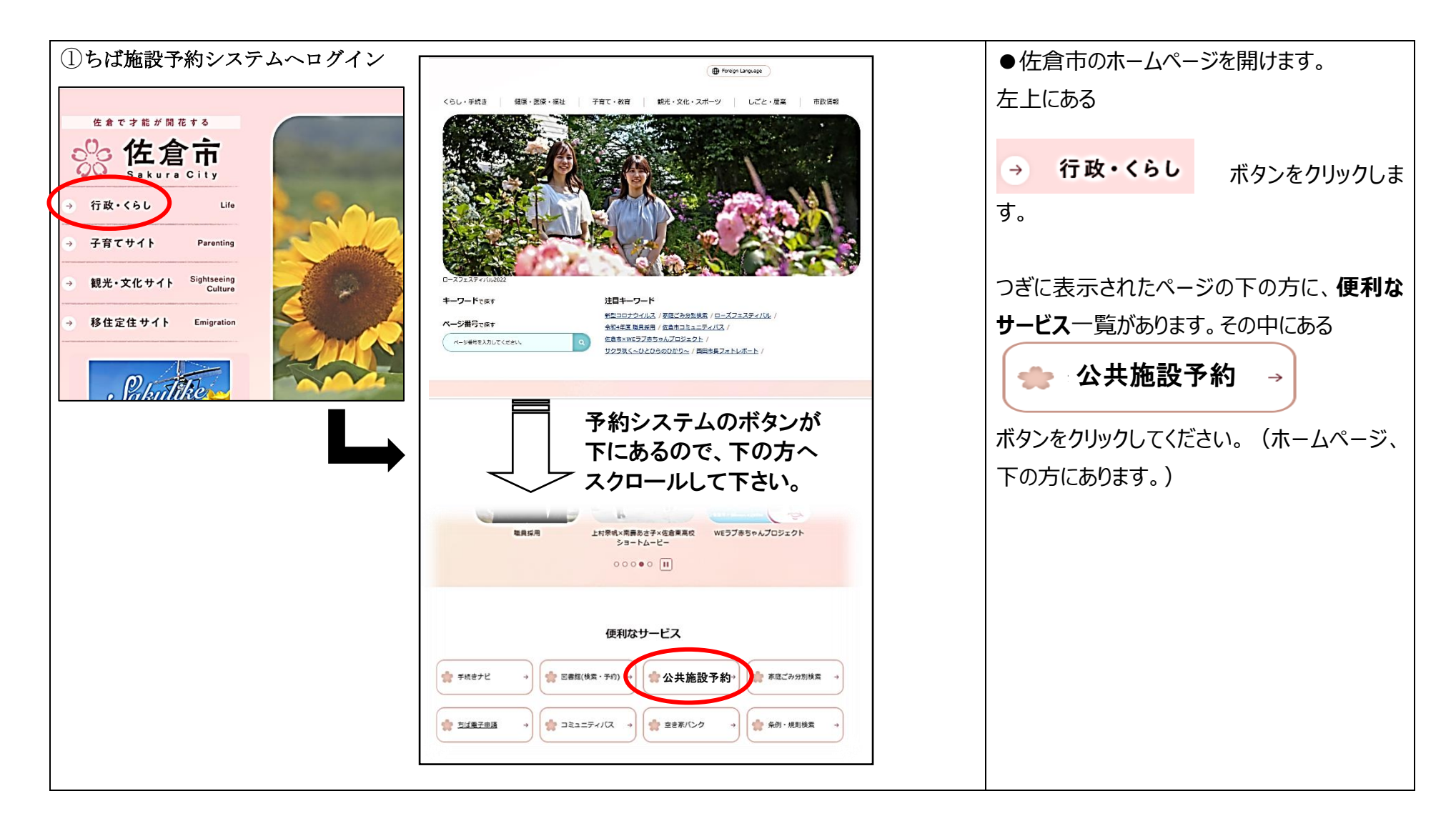

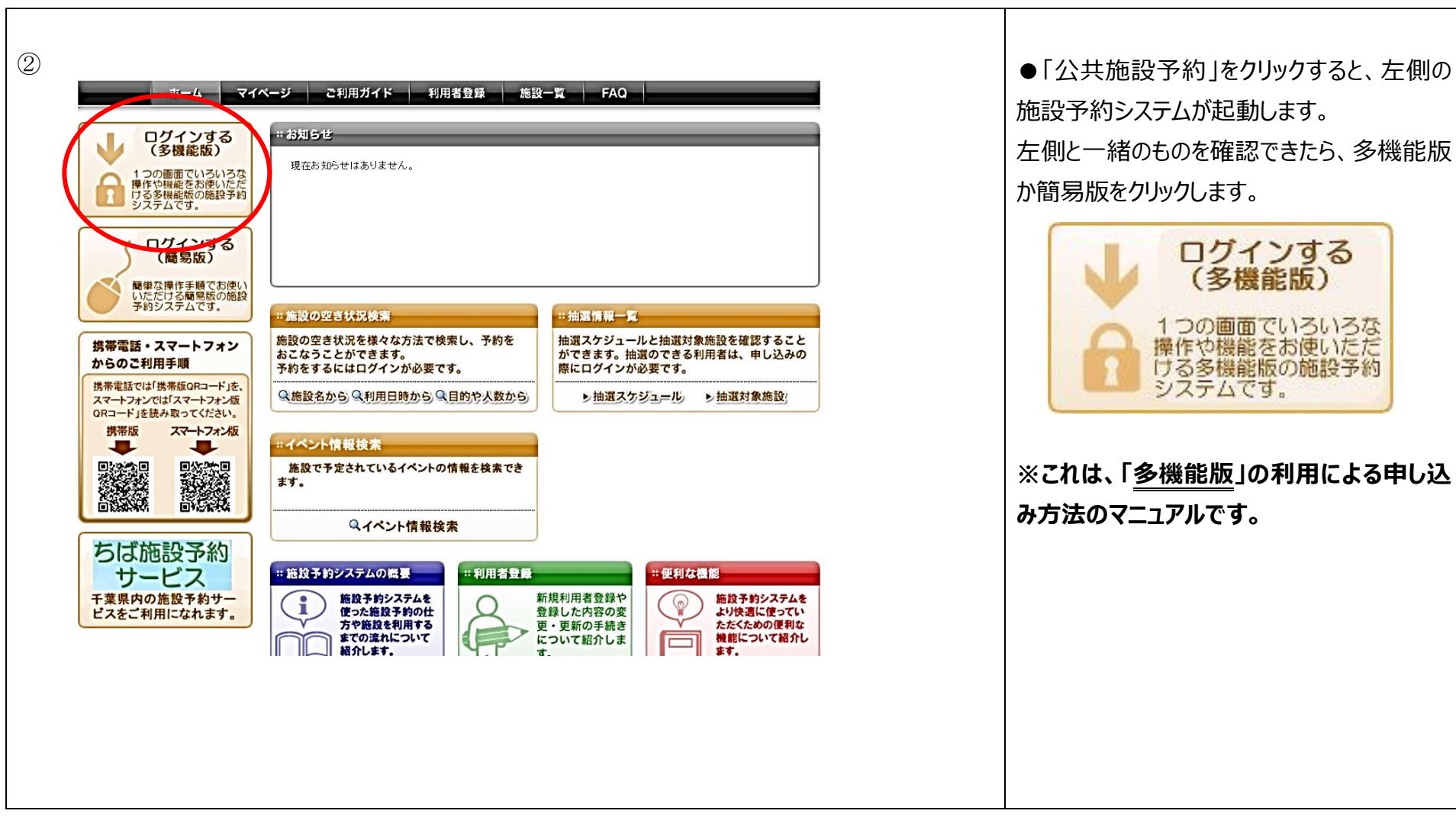

|     |             |                     |             | _ |
|-----|-------------|---------------------|-------------|---|
| ji. | ーム マイページ ご利 | 用ガイド 利用者登録 施        | 設一覧 FAQ     |   |
|     | ログイン        |                     |             |   |
|     | 利用者田 (必須)   |                     | (产角数字)      |   |
|     | パスワード (必須)  |                     | 角英数字)       |   |
|     |             | パスワードを表示する          |             |   |
|     |             | グイン 口 次回からIDの 入力を省略 |             |   |
| 1   | その他/お困りの方   |                     |             |   |
|     | 新規利用者登録     | 利用者口を忘れた場合          | バスワードを忘れた場合 |   |
|     |             |                     |             |   |
|     |             | ●利用環境 ●個人情報の取り扱いについ | <u>17</u>   |   |
|     |             |                     |             |   |
|     |             |                     |             |   |
|     |             |                     |             |   |
|     |             |                     |             |   |
|     |             |                     |             |   |

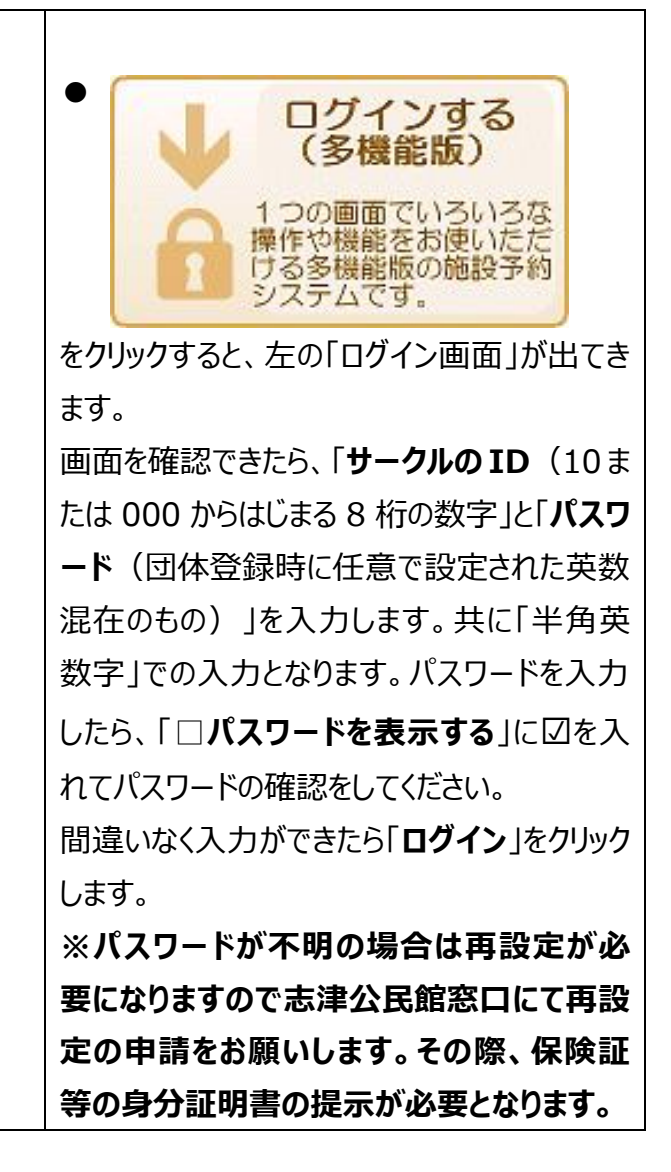

Γ

| <ul> <li>④抽選に申し込む(利用月3か月前10日~24日)</li> <li>ホーム マイページ ご利用ガイド 利用者登録 施設一覧 FAQ</li> <li>ユーゾーメニュー</li> <li>● 盘鏡植物の確認・変更</li> <li>・パンフトレスの確認・変更</li> <li>・パンフトレスの確認・定応</li> <li>・パンフトレスの確認・定応</li> <li>・パンフトレスの確認・定応</li> <li>・パンフトレスの確認・定応</li> <li>・パンフトレスの確認・定応</li> <li>・パンフトレスの確認・定応</li> <li>・パンフトレスの振行</li> <li>・パンフトレスの振行</li> <li>・パンフトレスの振行</li> <li>・パンフトレスの振行</li> <li>・パンフトレスの振行</li> <li>・パンフトレスの振行</li> <li>・パンフトレスの振行</li> <li>・パンフトレスの振行</li> <li>・パンフトレスの振行</li> <li>・パンフトレスの振行</li> <li>・パンフトレスの振行</li> <li>・パンフトレスの振行</li> </ul> | ●ログインをすると、サークルのマイページが表示されます。抽選予約を入力する時は、マイページ画面の「抽選」欄の<br>新規抽選を申し込む |
|----------------------------------------------------------------------------------------------------|---------------------------------------------------------------------|
| お気に入り描述からの予い。)<br>し設置を通知。<br>え気に入り描述の登録方法>       方力       の         か気に入り描述の登録方法>        ・注設予約0 新規車に込み         方気に入り描述の登録方法>        ・注設予約0 新規車に込み         か気に入り描述の登録方法>        ・注設予約5 年したいます。  予約は次の一覧へ         支気に入り描述の登録方法>        ・注設予約5 年したいます。  予約は次の一覧へ         該当データがありません。           休護の 新規車の込み           (1)           (1)           (1)           (1)           (1)           (1)           (1)           (1)           (1)           (1)           (1)           (1)           (1)           (2)           (2)           (2)           (2)           (2)           (2)           (2)                                                                                                    | <i>~~</i> グゾリツグしま9。                                                 |
| (拡大の)       #2         ・抽選の新規申し込み       ・抽選の新規申し込み         「新規抽選を申じ込む」       ・         現在0件の抽選申し込みをしています。       抽選の申し込み状況の一覧へ         構成の時間       自治体名         抽選分類       館名/施設名         結果       申込み内容         利用料金         該当データがありません。                                                                                                    |                                                                     |

| (5)<br><b>#-4 71</b>                           | ユーザー:志津の花会(入力例)さん 予約カート ログアウト<br>ページ ご利用ガイド 利用者登録 施設一覧 FAQ                                                                                                    | ● 新規抽選を申し込む<br>をクリックすると、「抽選の申し込み」欄が表示<br>されます。                                                                                |
|------------------------------------------------|----------------------------------------------------------------------------------------------------|----------------------------------------------------------------------------------------------------|
| <b>抽選の申し込み</b><br>申し込み 合計<br>0件<br>0時間帯<br>0時間 | <ul> <li>         ・ お互に入り抽選を選択し対象館一覧ボタンを押してください。         また、お気に入り抽選を登録されている方は、お気に入りから選択ボタンを押してください。         (利用可能な抽選分類が存在しない場合、対象館一覧ボタンは表示されません。)     </li> <li>         ・自治体の選択         ・         ・         ・</li></ul> | 「自治体の選択」 <b>〇佐倉市</b> と<br>「抽選分類の選択」 <b>〇志津公民館(志津市<br/>民プラザ)</b> の <b>〇</b> をそれぞれクリックしの状態に<br>します。画面下部の「対象物一覧を表示」を<br>クリックします。 |
|                                                | ●利用環境   ●個人情報の取り扱いについて                                                                                                    |                                                                                                    |

## 【簡易版】

6

抽選の申し込み
 申し込み合計
 0件
 0時間帯
 0時間

| 抽選対象施設一覧                        |         |               |
|---------------------------------|---------|---------------|
| 抽選を申込む施設を選択してください。              |         |               |
|                                 |         |               |
| <前の10件   1   <u>2</u>   次の10件 > |         | 1~10件表示(11件中) |
|                                 |         |               |
| 館名                              | 施設      | 施設の決定         |
| 志津公民館(志津市民ブラザ)                  | 210会議室  | 施設決定          |
| 志津公民館(志津市民ブラザ)                  | 220会議室  | 施設決定          |
| 志津公民館(志津市民ブラザ)                  | 201 会議室 | 施設決定          |
| 志津公民館(志津市民ブラザ)                  | 202会議室  | 施設決定          |
| 志津公民館(志津市民ブラザ)                  | 調理室     | 施設決定          |
| 志津公民館(志津市民ブラザ)                  | 310会議室  | 施設決定          |
| 志津公民館(志津市民ブラザ)                  | 和室      | 施設決定          |
| 志津公民館(志津市民ブラザ)                  | 401 会議室 | 施設決定          |
| 志津公民館(志津市民ブラザ)                  | アトリエ    | 施設決定          |
| 志津公民館(志津市民ブラザ)                  | 大会議室A   | 施設決定          |
|                                 |         |               |
| 前の10件   1   2   次の10件 >         |         | 1~10件表示(11件中) |

●対象物一覧をクリックすると、まず「抽選対象物一覧」が表示されます。抽選対象物一覧とは、公民館の会議室の一覧です。志津公民館は全11会議室ありますので2ページにわたります。
 活動の内容と人数に合った会議室の抽選予約を心掛けてください。
 使用したい会議室の「施設決定」をクリックすると、次の画面に進みます。

| <u>ি</u><br><u></u> <del></del>                                                                                                    | ページ ご利用ガイド 利用者登録 施設一覧 FAQ                                                                                                    | ●抽選対象物一覧から使用したい会議室の<br>施設の決定をクリックすると、「抽選の申し込<br>み」が表示されます。使用したい会議室の「日                                                                |
|----------------------------------------------------------------------------------------------------|----------------------------------------------------------------------------------------------------|----------------------------------------------------------------------------------------------------|
| 抽選の申し込み<br>申し込み合計<br>0件<br>0時間帯<br>0時間<br>抽選期間カレンダー                                                                                                    | 抽選を申込む日付と時間を選択してください。<br>必要な情報を入力して申込を確定するボタンを押してください。        志津公民館(志津市民ブラザ): 21 O会議室                                                                                                    <                                                                                                    | 時の指定」をここでします。左側の「抽選期間<br>カレンダー」から、まず、「申込む日」を選択し、<br>次に「使用したい時間」の口に図をします。申<br>込む日・時間・会議室を確認し、間違いが無<br>ければ「 <b>申込みを確定する</b> 」をクリックします。 |
| H     X     K     A     E     E       1     2     1     2       3     4     5     6     7     8     9       10     11     12     13     14     15     16       17     18     19     20     21     22     23       24     25     26     27     28     29     30       31 | 選択     □     □     □     □     □     □     □     □     □     □     □     □     □     □     □     □     □     □     □     □     □     □     □     □     □     □     □     □     □     □     □     □     □     □     □     □     □     □     □     □     □     □     □     □     □     □     □     □     □     □     □     □     □     □     □     □     □     □     □     □     □     □     □     □     □     □     □     □     □     □     □     □     □     □     □     □     □     □     □     □     □     □     □     □     □     □     □     □     □     □     □     □     □     □     □     □     □     □     □     □     □     □     □     □     □     □     □     □     □     □     □     □     □     □     □     □     □     □     □     □     □     □     □     □     □     □     □     □     □     □     □     □     □     □     □ | ※申込みは1日ごとに行います。複数の日<br>を同時に選択し、申し込むことはできません<br>ので注意してください。                                                                           |
|                                                                                                    |                                                                                                    | ※「使用したい時間」の選択□上に「申込<br>件数」欄が確認できます。これはこの時間に<br>既に申込んでいるサークルの数です。                                                                     |
|                                                                                                    |                                                                                                    |                                                                                                    |

| 8          |                                                          | ●「申込みを確定する」をクリックすると、「抽選      |
|------------|----------------------------------------------------------|------------------------------|
| -#-4       | Sージー ご利用ガイド 利用者登録 施設一覧 FAQ                               | 申込内容の確認」画面が表示されます。前の         |
| 抽躍の申し込み    | 抽資申込内容の確認                                                | 画面で確認した内容を再度確認することがで         |
| 申し込み合計     |                                                          | きます。間違いがなければ、会議室の「 <b>利用</b> |
| 0件<br>0時間帯 | 抽選]こ甲込む内容の確認をおこないます。<br> 必要な詳細情報を入力し、申込内容の確認ボタンを押してください。 | <br>                         |
|            | ■申込み内容                                                   | 入力し、「抽選内容を確認する」をクリックしま       |
|            | 自治体 佐倉市                                                  | a.                           |
|            | 抽選分類     志津公民館(志津市民ブラザ)                                  |                              |
|            | 館/施設     志津公民館(志津市民ブラザ) 210会議室                           | ※抽選由はについて                    |
|            | 利用日時 2021年1月8日 金曜日 13時から16時                              |                              |
|            | 利用目的 選択してください                                            |                              |
|            | 催物名 (全角文字)                                               | 中込時間数:1件につき最大4時間まで           |
|            | 利用人数(予定) 人:(半角数字)                                        | 甲込施設数:1件につき1施設(部屋)まで         |
|            |                                                          | J                            |
|            | 抽選内容を確認する 日時を選びなおす                                       |                              |
|            |                                                          |                              |
|            |                                                          |                              |
|            |                                                          |                              |
|            |                                                          |                              |
|            |                                                          |                              |
|            |                                                          |                              |
|            |                                                          |                              |

| ホームマイハ                              | ページ ご利用ガイド                  | 利用者登録 施設一覧 FAQ                                                                                                    |                                                          | ●「抽選内容を確認する」をクリックすると、抽 |
|-------------------------------------|-----------------------------|----------------------------------------------------------------------------------------------------|----------------------------------------------------------|------------------------|
| 抽選の申し込み                             | 抽選申込内容の確認                   |                                                                                                    | 0                                                        | 選を申込むための確認画面が表示されます。   |
| <b>申し込み 合計</b><br>0件<br>0時間帯<br>0時間 | 抽選に申込む内容の確認<br>必要な詳細情報を入力し、 | をおこないます。<br>申込内容の確認ボタンを押してください。                                                                                                    |                                                          | 内容に間違いがなければ「抽選を申込む」を   |
|                                     | ■申込み内容                      |                                                                                                    |                                                          |                        |
|                                     | 自治体                         | 佐倉市                                                                                                    |                                                          |                        |
|                                     | 抽選分類                        | 志津公民館(志津市民ブラザ)                                                                                                    |                                                          |                        |
|                                     | 館/施設                        | 志津公民館(志津市民ブラザ) 210会議室                                                                                                    |                                                          |                        |
|                                     | 利用日時                        | 2021年1月8日 金曜日 13時から16時                                                                                                    |                                                          |                        |
|                                     | 利用目的                        | 歴史学習                                                                                                    |                                                          |                        |
|                                     | 催物名                         | 鄭土史学習会(入力例) (全角文字)                                                                                                    |                                                          |                        |
|                                     | 利用人数(予定)                    | 10 人:(半角数字)                                                                                                    |                                                          |                        |
|                                     |                             | 抽選内容を確認する       日時を選びなおす         ホーム       マイヘージ       ご利用ガイド       利用者登録       施設一覧       F         キシング       ・       ・       ・       ・       ・       ・       ・       ・       ・       ・       ・       ・       ・       ・       ・       ・       ・       ・       ・       ・       ・       ・       ・       ・       ・       ・       ・       ・       ・       ・       ・       ・       ・       ・       ・       ・       ・       ・       ・       ・       ・       ・       ・       ・       ・       ・       ・       ・       ・       ・       ・       ・       ・       ・       ・       ・       ・       ・       ・       ・       ・       ・       ・       ・       ・       ・       ・       ・       ・       ・       ・       ・       ・       ・       ・       ・       ・       ・       ・       ・       ・       ・       ・       ・       ・       ・       ・       ・       ・       ・       ・       ・       ・       ・       ・       ・       ・       ・       ・       ・       ・       ・       ・       ・       ・       ・ | AD<br>AD<br>AD<br>AD<br>AD<br>AD<br>AD<br>AD<br>AD<br>AD |                        |
|                                     |                             | 抽選を申込む 抽選申込内容話                                                                                                    | 定画面へ                                                     |                        |

# 【簡易版】

| 9<br><b>ホーム マイ</b> イ                          | ページ ご利用ガイド 利用者登録 施設一覧 FAQ                                                                                                    | ●「抽選を申込む」をクリックすると、メッセージ<br>が表示されるので、内容が大丈夫なら「 <b>OK</b> 」 |
|-----------------------------------------------|----------------------------------------------------------------------------------------------------|-----------------------------------------------------------|
| <b>抽選の申し込み</b><br>申し込み合計<br>0件<br>0時間帯<br>0時間 | 抽選申込内容の確認       ②         抽選に申込む内容の確認をおこないます。<br>内容の確認後、抽選を申込むボタンを押してください。       ●申込み内容         ●申込み内容       ●申込み内容         自治体       ②         上記内容で申し込みますが、よろしいですか?       あ気に入り登録         11月日時       2021年1月8日 金曜日 13時から16時         利用日時       2021年1月8日 金曜日 13時から16時         利用目的       歴史学習         催物名       郷土史学習会(入力例)         利用人数(予定)       10人 | をクリックします。                                                 |
|                                               | 抽選を申込む 抽選申込内容設定画面へ                                                                                                    |                                                           |

| 10<br>ホーム マイベ<br>抽選の申し込み<br>佐倉市/志津公民館(志津市民<br>ラザ)<br>1件 残3件まで<br>申し込み 合計<br>1件<br>3時間業 | -ジ ご利用ガイド 抽選申込みの完了 抽選申込みの完了 抽選の申込みが完了しま う想を申込む」のいずれ 申込した内容を、登録して メールが届かない場合は                                                                                                    | 利用者登録 施設一覧 FAQ | ●<br>のi<br>※<br>す。 | 「OK」をクリックすると、「抽選申込み完了」<br>画面となり申込みが完了です。<br>申込みは1サークル最大4件まで行えま<br>。<br>申込みは上記までの入力方法を繰り返し |
|----------------------------------------------------------------------------------------|----------------------------------------------------------------------------------------------------|----------------|--------------------|-------------------------------------------------------------------------------------------|
| 30寸目符<br>30寸目符                                                                         | <ul> <li>メールが届かない場合は、メールアドレスに誤りがある、または迷惑メール設定や携帯電話の受信許可設定が正しく行えていない可能性があります。ご確認ください。</li> <li>・申込み内容</li> <li>自治体 佐倉市</li> <li>抽違分類 志津公民館(志津市民ブラザ)</li> <li>館/施設 志津公民館(志津市民ブラザ) 210会議室</li> <li>利用日時 2021年1月8日金曜日 13時から16時</li> <li>利用日時 歴史学習</li> <li>催物名 郷土史学習会(入力例)</li> <li>利用人数(予定) 10人</li> </ul> |                | 行<br>画<br>をF<br>の7 | います。<br>「面下部の「別の日時を申込む」「別の施設<br>申込む」「別の抽選分類を申込む」いずれか<br>ボタンをクリックし、手続きしてください。              |
|                                                                                        |                                                                                                    |                |                    |                                                                                           |

| []                                                                | ージーこ利用ガイドー                                                                               | 一利用者登録 施設一覧 FAQ                                                                                                    | ●申込内容については、マイページから確認 |
|-------------------------------------------------------------------|------------------------------------------------------------------------------------------|----------------------------------------------------------------------------------------------------|----------------------|
| 抽選の申し込み                                                           | 抽選申込みの完了                                                                                 | 0                                                                                                    | をする事ができます。           |
| 佐倉市/志津公民館(志津市民ブ<br>ラザ)<br>1件 残3件まで<br>申し込み合計<br>1件<br>3時間帯<br>3時間 | 抽選申込みの完了<br>抽選の申込みが完了しまし<br>分類を申込む」のいずれか<br>申込した内容を、登録して<br>メールが届かない場合は、<br>ていない可能性があります | た。新たな抽選申込みを行う場合は、「別の日付を申込む」「別の施設を申込む」「別の抽選<br>のボタンから次の画面へ進んでください。<br>いるメールアドレスに送信します。<br>メールアドレスに誤りがある、または迷惑メール設定や携帯電話の受信許可設定が正しく行え<br>。ご確認ください。 |                      |
|                                                                   | ■申込み内容                                                                                   |                                                                                                    |                      |
|                                                                   | 自治体                                                                                      | 佐倉市                                                                                                    |                      |
|                                                                   | 抽選分類                                                                                     | 志津公民館(志津市民ブラザ)                                                                                                    |                      |
|                                                                   | 館/施設                                                                                     | 志津公民館(志津市民ブラザ) 21 0会議室                                                                                                    |                      |
|                                                                   | 利用日時                                                                                     | 2021年1月8日 金曜日 13時から16時                                                                                                    |                      |
|                                                                   | 利用目的                                                                                     | 歷史学習                                                                                                    |                      |
|                                                                   | 催物名                                                                                      | 卿士史学習会(入力例)                                                                                                    |                      |
|                                                                   | 利用人数(予定)                                                                                 | 10人                                                                                                    |                      |
|                                                                   | 別の日時を                                                                                    | 申込む 別の施設を申込む 別の抽選分類を申込む                                                                                                    |                      |
|                                                                   | [                                                                                        |                                                                                                    |                      |
|                                                                   |                                                                                          |                                                                                                    |                      |

| <ol> <li>抽選申込内容確認</li> <li> <u>お気に入り施設予約</u><br/><u>お気に入り施設予約</u><br/><u>お気に入り施設からの予約</u> &gt;<br/><u>お気に入り施設の含録方法</u> &gt;     </li> <li> <u>お気に入り抽選の含録方法</u> &gt;     </li> <li> <u>お気に入り抽選から申し込む</u> &gt;<br/><u>設定変更・前除</u> &gt;<br/><u>お気に入り抽選から申し込む</u> &gt;<br/><u>設定変更・前除</u> &gt;<br/><u>お気に入り抽選から申し込む</u> &gt;<br/><u>設定変更・前除</u> &gt;<br/><u>お気に入り抽選から申し込む</u> &gt;<br/><u>お気に入り抽選から申し込む</u> &gt;<br/><u>お気に入り抽選から申し込む</u> &gt;<br/><u>お気に入り抽選の含録方法</u> &gt;     </li> </ol> | <ul> <li>・申込取消</li> <li>50</li> <li>・施設予約の新規車</li> <li>・施設予約の新規車</li> <li>・施設名力</li> <li>現在0件の施設予約</li> <li>該当データがあ</li> </ul> | (利用月3か)<br>し込み<br>をしています。  予約状況の<br>りません。                | 9月前24日まで)<br><u>利用目時から探す</u><br>2-覧へ                   | 的冷人员 | <u>数から探</u> | 0<br>57              | ● 抽選に申<br>や間違った「<br>ークルのマイ<br>されています | し込んだ内容<br>申込みを取り<br>ページ画面の<br>「 <b>内容確認</b> 」 | 客を確認したい<br>消したい場合<br>「抽選欄」下(<br>をクリックします | い場合<br>は、サ<br>こ表示<br>- |
|----------------------------------------------------------------------------------------------------|----------------------------------------------------------------------------------------------------|----------------------------------------------------------|--------------------------------------------------------|------|-------------|----------------------|--------------------------------------|-----------------------------------------------|------------------------------------------|------------------------|
|                                                                                                    | <ul> <li>抽選の新規申し込</li> <li>新規抽選を申</li> <li>現在2件の抽選申し:</li> <li>希望日時</li> </ul>                                                 | み<br><b>し込む)</b><br>込みをしています。 <u>抽選の</u><br>自治体名<br>抽選分類 | 0 申し込み状況の一覧へ<br>館名/施設名                                 | 結果   | 申込み内容       | <b>3</b><br>利用料<br>金 |                                      |                                               |                                          |                        |
|                                                                                                    | 2021年1月8日 金<br>曜日<br>13時から16時まで<br>2021年1月8日 金<br>曜日<br>13時から16時まで                                                             | 佐倉市<br>志津公民館(志津市民ブ<br>ラザ)<br>佐倉市<br>志津公民館(志津市民ブ<br>ラザ)   | 志津公民館(志津市民ブラザ)/210会<br>議室<br>志津公民館(志津市民ブラザ)/220会<br>議室 | 抽選前  | 内容確認        | -                    |                                      |                                               |                                          |                        |

Г

# 【簡易版】

| <ul> <li>(13)</li> <li>ホーム マイペ</li> <li>ユーザーメニュー</li> <li>         登録情報の確認・変更         <ul> <li>メールアドレスの確認・変更             <li>バスワードの変更</li> </li></ul> </li> </ul> | ・ジ ご利用ガイド<br>抽選申し込み内容の確認<br>抽選申込の内容をご確認(、<br>取消ボタンをクリックすると<br>は、メールアドレスに誤りが<br>ます。ごを認いてもい   | 利用者登録 施設一覧 FAQ                                                                          | ●「内容確認」をクリックすると、個々の申込<br>み内容の確認ができます。間違って申込みを<br>した場合には「 <b>取消</b> 」をクリックしてください。<br>※「修正」機能はありません。申し込んだ内 |  |  |  |
|----------------------------------------------------------------------------------------------------|---------------------------------------------------------------------------------------------|-----------------------------------------------------------------------------------------|----------------------------------------------------------------------------------------------------|--|--|--|
| <ul> <li>予約状況の一覧</li> <li>抽通の申し込み状況の一覧</li> <li>予約カートの確認・予約申し込み</li> </ul>                                                                                        | ます。こ確認入/COUP。         志津公民館(志津市民ブラ・1         利用日時         利用目的         催物名         利用人数(予定) | ガノ210会議室<br>2021年1月8日金曜日 13時から16時まで<br>歴史学習<br>郷土史学習会(入力例)<br>10人           加速車込み状況の一覧へ | 容を変更したい場合は一旦取消を行ってから再度入力をして下さい。                                                                          |  |  |  |

| 12抽選結果の確認(利用月3か月25日以降~翌月9日)                                                                                                    | ●申し込みをされた抽選結果の確認は          |
|----------------------------------------------------------------------------------------------------|----------------------------|
| ホーム マイページ ご利用ガイド 利用者登録 施設一覧 FAQ                                                                                                    | 利用月の3カ月前の抽選日25日以降、         |
| ユーザーメニュー         マイページ:お知らせ         0                                                                                                    | 翌月の9日までマイページ画面の抽選欄に        |
| <ul> <li>● 登録情報の確認・変更</li> <li>○ メールアドレスの確認・変更</li> <li>現在、お知らせはありません。</li> </ul>                                                                                                    | てご確認いただけます。                |
| <ul> <li>バスワードの変更</li> <li>予約状況の一覧</li> </ul>                                                                                                    | ①当選…結果欄に「予約済の当選結果」と        |
| <ul> <li>● 抽盪の申し込み状況の一覧</li> <li>● 予約カートの確認・予約申し込み</li> </ul>                                                                                                    | 表示され、 <b>予約欄にも表示</b> されます。 |
| お気に入り施設予約                                                                                                    | ②落選…結果欄に「落選」と表示されます。       |
| <u>     ち気に入り施設からの予約&gt;     酸空変更一個に&gt;     </u> bを設了的の新規申し込み                                                                                                    |                            |
|                                                                                                    | ~<br>抽躍欄拡大 Q               |
| のスレレノクロ34         現在2件の施設予約をしています。         予約状況の一覧へ           あ気に入り抽激から申し込む>                                                                                                    |                            |
| <u>設定変更・削除</u> ><br><u> お気に入り抽濁の發酵方法</u> ><br>利用日時 自治体名 館情報 支払状況 設備予約 詳細内容                                                                                                    | 結果。                        |
| 2021年1月8日 全曜日         佐倉市         ご津公民館(志津市民ブラザ)/210会議室         更構築         支払前         ズル         選択                                                                                                    |                            |
|                                                                                                    |                            |
|                                                                                                    |                            |
|                                                                                                    |                            |
|                                                                                                    |                            |
|                                                                                                    |                            |
| 希望日時         目沿体台         館名/総設名         結果         第         利用料           2021年1日8日         金         佐倉市                                                                                                    | ●抽選日以降のキャンセルは、志津公民館        |
| 曜日         市津公民館(志津市民)         市津公民館(志津市民ブラザ)/21         予約兩の 普通         内容確認         -           13時から16時まで         ブラザ)         シ会議室         結果         -         -         -         -         -         -         -         -         -         -         -         -         -         -         -         -         -         -         -         -         -         -         -         -         -         -         -         -         -         -         -         -         -         -         -         -         -         -         -         -         -         -         -         -         -         -         -         -         -         -         -         -         -         -         -         -         -         -         -         -         -         -         -         -         -         -         -         -         -         -         -         -         -         -         -         -         -         -         -         -         -         -         -         -         -         -         -         -         -         -         -          - | 窓口またはお電話 🕻 043-487-5064 にて |
| 2021年1月8日金     佐倉市     志津公民館(志津市民ブラザ)/22       曜日     志津公民館(志津市民       13時から16時まで     ブラザ)                                                                                                    | 必ずご連絡下さい。                  |
|                                                                                                    |                            |

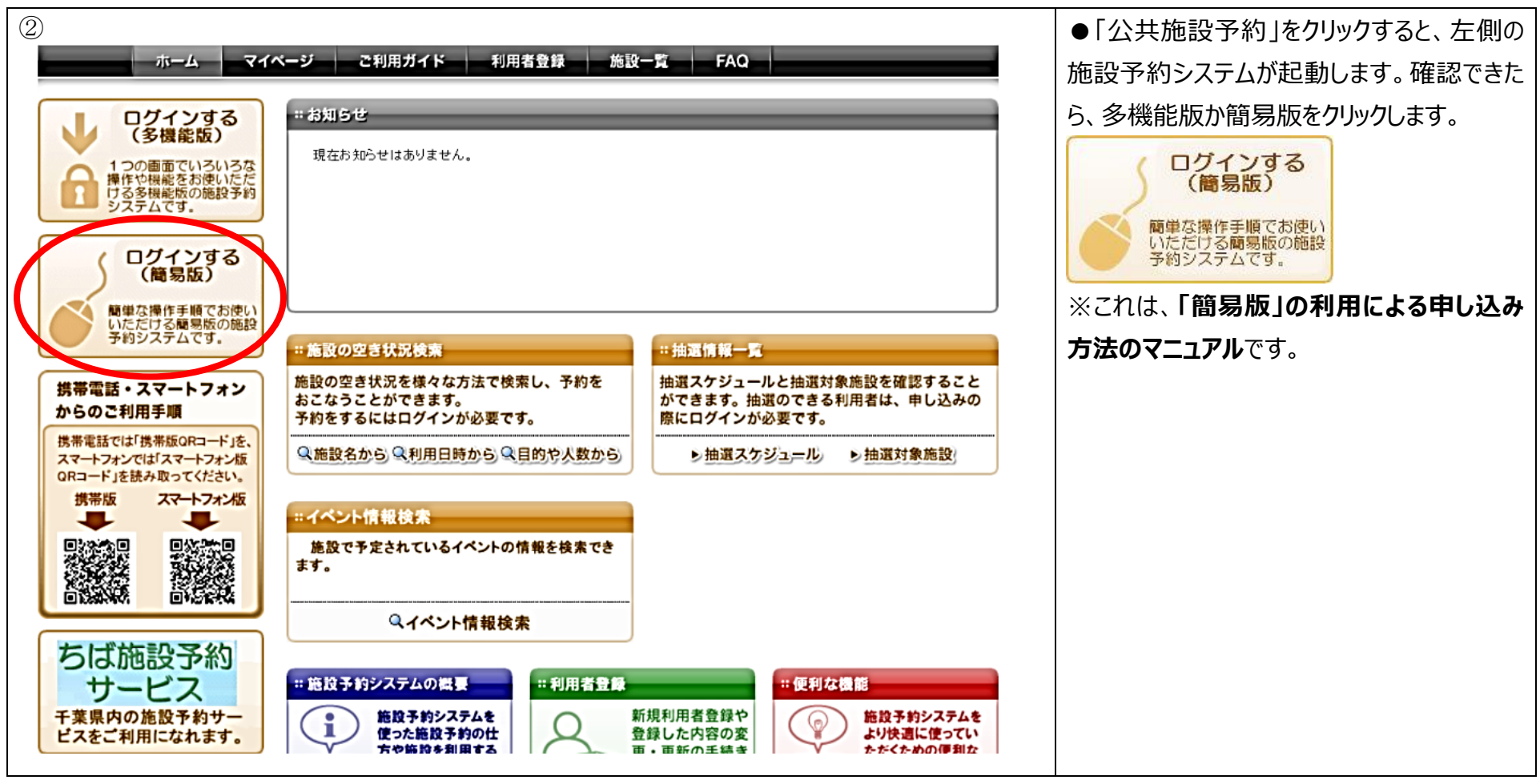

## 【簡易版】

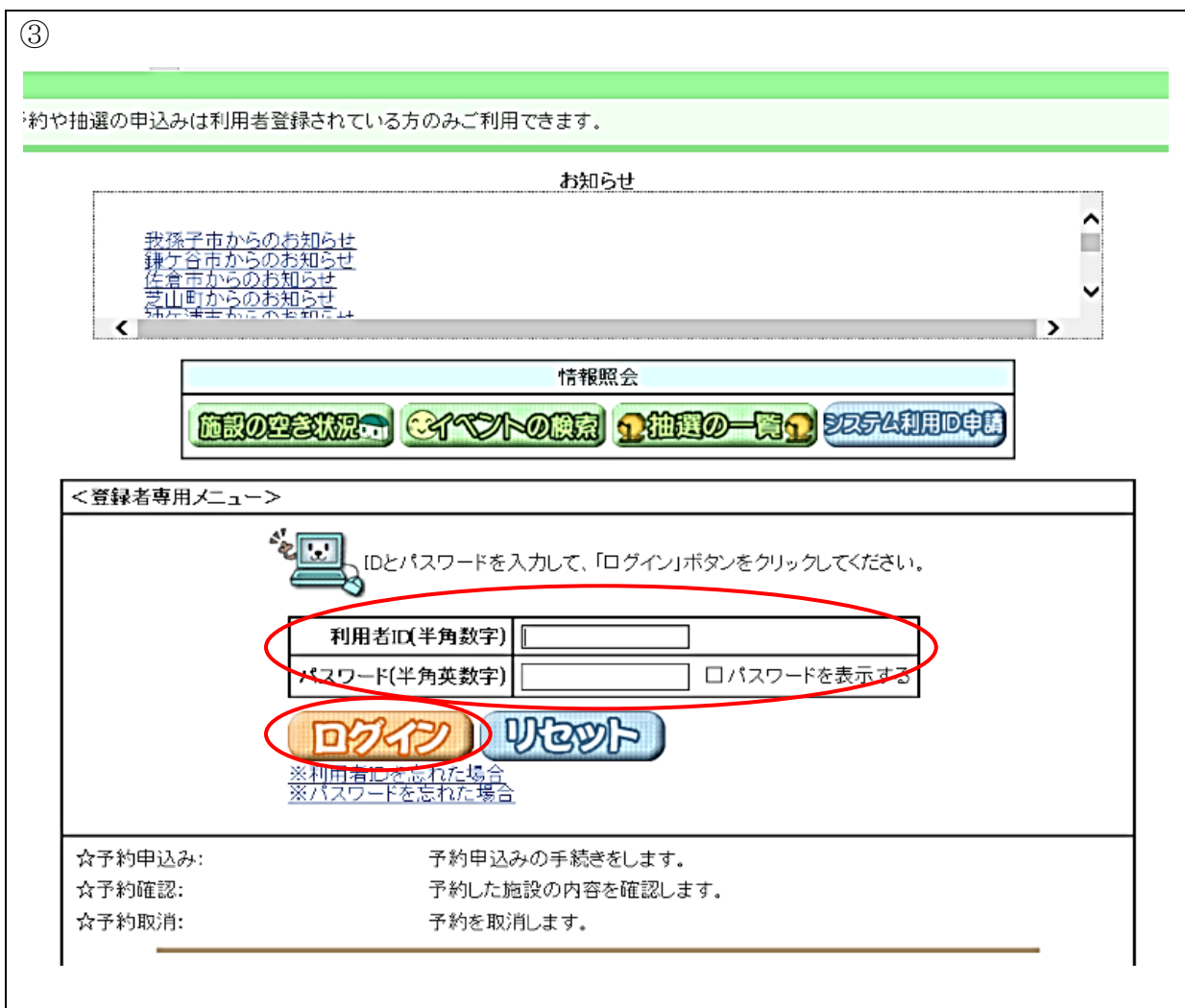

ログインする (簡易版) 簡単な操作手順でお使い いただける簡易版の施設 予約システムです。 をクリックすると、「ログイン画面」が出てきます。 <sup>を</sup>「サークルの ID 画面を確認できたら、 (10または000からはじまる8桁の数字) | と「パスワード(団体登録時に任意で設定さ れた英数混在のもの)しを入力します。共に 「半角」での入力となります。パスワードを入力 てパスワードの確認をしてください。 間違いなく入力ができたら「「「シントン」」をク リックします。 ※パスワードが不明の場合は再設定が必 要になりますので志津公民館窓口にて再設 定の申請を行ってください。その際、保険証 等の身分証明書の提示が必要となります。

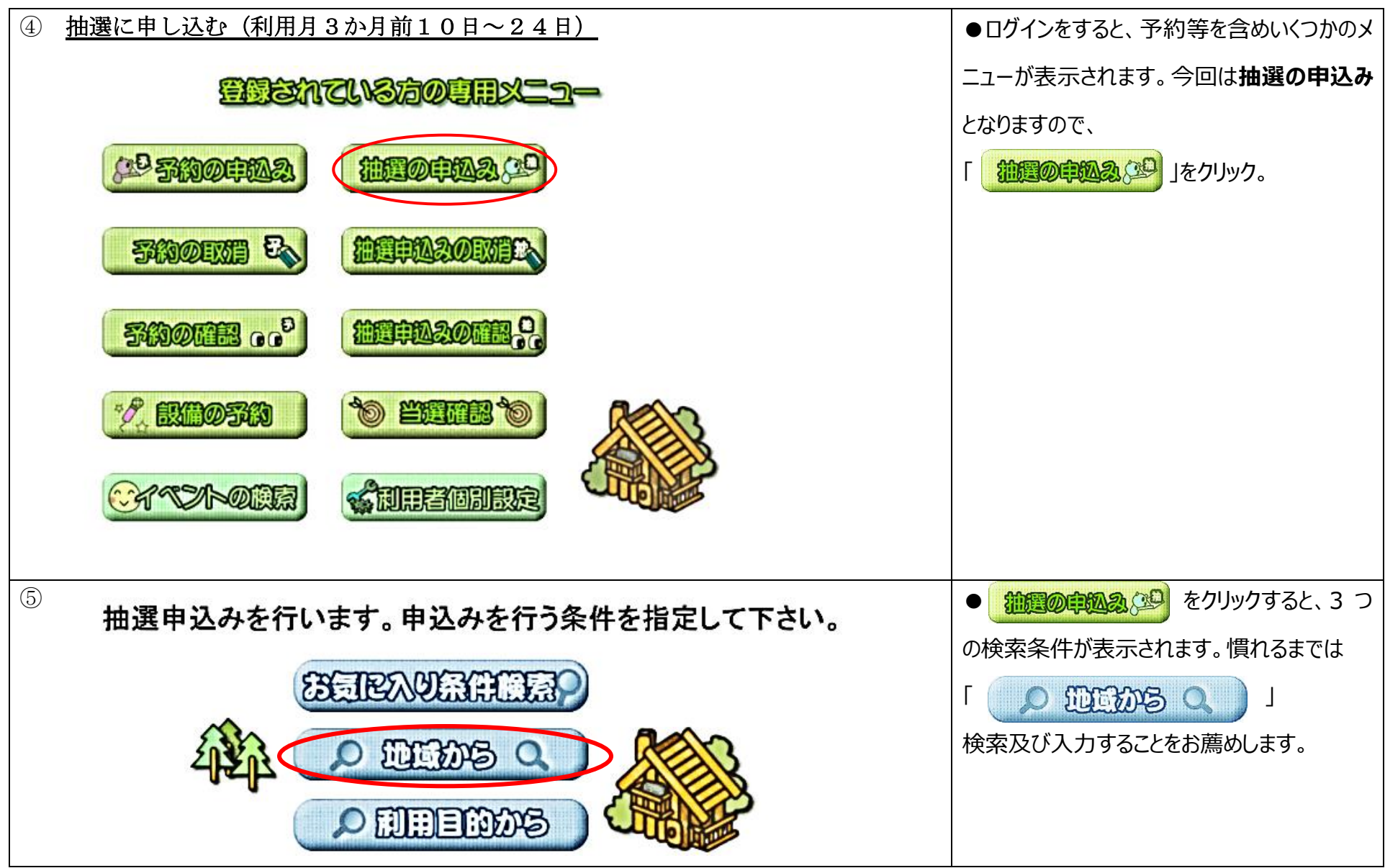

| 地域を選択して下さい。       第四         自治体設定>> 地域設定>> 分類設定>> 施設設定>> 施設設定>> 利用日設定>> 時間設定>> 内容確認>> 抽選申込み完了                                                                                                    | <ul> <li>              ①</li></ul>                                                                                                    |
|----------------------------------------------------------------------------------------------------|----------------------------------------------------------------------------------------------------|
|                                                                                                    | 全体 (1997) (1997) (1977) (1977) (197 |
| ⑦       5ば施設予約システム利用者:志津の花会(入力例)様       (抽選分類一覧)         申込みを行う分類の「申込み」ボタンを押して下さい。       ※       ※       ※       ※       ※       ※       ※       ※       ※       ※       ※       ※       ※       ※       ※       ※       ※       ※       ※       ※       ※       ※       ※       ※       ※       ※       ※       ※       ※       ※       ※       ※       ※       ※       ※       ※       ※       ※       ※       ※       ※       ※       ※       ※       ※       ※       ※       ※       ※       ※       ※       ※       ※       ※       ※       ※       ※       ※       ※       ※       ※       ※       ※       ※       ※       ※       ※       ※       ※       ※       ※       ※       ※       ※       ※       ※       ※       ※       ※       ※         ※        ※          ※ </th <td>●「佐倉市全域」から進むと、自身のサークル<br/>が登録している佐倉市の公民館で、ネット抽<br/>選の受付をしている公民館が表示されます。</td>                                                                                                    | ●「佐倉市全域」から進むと、自身のサークル<br>が登録している佐倉市の公民館で、ネット抽<br>選の受付をしている公民館が表示されます。                                                                                                    |
| 大分類     受付期間     対象日     武     武     江     江     江     江     江     武     武     江     江 | ネット抽選申込みを行う館の確認をしたのちに<br>「 単辺る 」をクリックします。                                                                                                    |
|                                                                                                    |                                                                                                    |

| 8 | 分類設定>> 館設定>> 施設設定>> 利用日設定>> 時間設定>> 內容確認>> 抽選申込み完了                                                                                                    | ●申込みをクリックすると、申込みをする「館」                              |
|---|----------------------------------------------------------------------------------------------------|-----------------------------------------------------|
|   | 分類館施設利用日開始時間終了時間利用面数志津公民館(志津市民プラザ) </th <th>か表示されます。  ⑦ (1) (1) (1) (1) (1) (1) (1) (1) (1) (1)</th>                                                                                                    | か表示されます。  ⑦ (1) (1) (1) (1) (1) (1) (1) (1) (1) (1) |
|   | ♥ () ● ○ ● ○ </th <th>場合は、「<b>示</b>〕 <u>志津公民館(志津市民</u>」を<br/>クリックする。</th> | 場合は、「 <b>示</b> 〕 <u>志津公民館(志津市民</u> 」を<br>クリックする。    |
| 9 | 分類設定>> 館設定>> 施設設定>> 利用日設定>> 時間設定>> 内容確認>> 抽選申込み完了                                                                                                    | ● 🌒 🛅 🔮 画面を確認したら、ここから                               |
|   |                                                                                                    | は、施設→利用日→開始時間→終了時間                                  |
|   | 分類館施設利用日開始時間終了時間利用面数志津公民館(志津市民プラザ)志津公民館(志津市民プラザ) </th <th>と順番に選択していきます。施設画面では、</th>                                                                                                    | と順番に選択していきます。施設画面では、                                |
|   |                                                                                                    | 自分たちが申込みたい会議室選択しクリック                                |
|   | 入力例<br>↓  210会議室 220会議室 201会議室                                                                                                    | します。                                                |
|   |                                                                                                    | 入力例…                                                |
|   |                                                                                                    | 1月8日13時から16時まで3時間                                   |
|   | المحمد المحمد                                                                                                    | 210 会議室を使用したい場合、                                    |
|   |                                                                                                    | <u>  「 210会議室</u> をクリックします。                         |
|   |                                                                                                    |                                                     |

|          | 中 \ ) (約)      | <b>郎中\\ 栋</b> 郡前 | 10、1       | ●施設を選択すると、月初から1週間ずつ            |            |               |            |            |            |      |                                   |
|----------|----------------|------------------|------------|--------------------------------|------------|---------------|------------|------------|------------|------|-----------------------------------|
| 7」★Ң⊡Х   |                |                  | (AC // NU  | 表示されます。申込みは1時間単位となって           |            |               |            |            |            |      |                                   |
|          |                | 各時間帯ごとの          | D当選可能      | います。                           |            |               |            |            |            |      |                                   |
|          |                | 23 Mar           |            | 「 <u>1/0</u> 」と表示されている所は、左の数字は |            |               |            |            |            |      |                                   |
| 5        | 志津公民的          |                  | ラザ) 志津     | 郎<br>:公民館(志津                   | 市民プラザ      | 施設<br>) 210会講 | 利用日<br>室   | 開始時間       | 終了時間       | 利用面数 | 当選できるサークル数、右の数字は今現在そ              |
|          |                | 曲知み              | 1          | BUT                            |            | 1             | I          | 1          | 11         |      | <br> の時間を申込まれているサークル数となってい        |
|          | (              |                  |            |                                |            |               |            |            |            |      | <br> ます。 例えば、 「1/2」と表示されている場合     |
| <        | Ì 🗉            |                  | 01/08(金)   | 1/09(±)                        | 01/10(日)   | 01/11(月)      | 01/12(火)   | 01/13(水)   | 01/14(木)   | 翌週▶  | は、すでに2つのサークルがお申込みをされて             |
| <b>(</b> | 頭週             | 9時~10時           | <u>1/0</u> | <u>1/0</u>                     | <u>1/0</u> | <u>1/0</u>    | <u>1/0</u> | <u>1/0</u> | <u>1/0</u> | 最終週) |                                   |
| ៣ វ      | 館日             | 10時~11時          | <u>1/0</u> | <u>1/0</u>                     | <u>1/0</u> | <u>1/0</u>    | <u>1/0</u> | <u>1/0</u> | <u>1/0</u> |      | しることになります。                        |
| 保保 保     | 守日             | 11時~12時          | <u>1/0</u> | <u>1/0</u>                     | <u>1/0</u> | <u>1/0</u>    | <u>1/0</u> | <u>1/0</u> | <u>1/0</u> |      |                                   |
| 開 -      | →般開放<br>BHD マヨ | 12時~13時          | <u>1/0</u> | <u>1/0</u>                     | <u>1/0</u> | <u>1/0</u>    | <u>1/0</u> | <u>1/0</u> | <u>1/0</u> |      | 入力例…                              |
| × 4      | ぎ沢 小 り         | 13時~14時          | <u>1/0</u> | <u>1/0</u>                     | <u>1/0</u> | <u>1/0</u>    | <u>1/0</u> | <u>1/0</u> | <u>1/0</u> |      | 1月8日13時から16時まで3時間使用               |
|          |                | 14時~15時          | <u>1/0</u> | <u>1/0</u>                     | <u>1/0</u> | <u>1/0</u>    | <u>1/0</u> | <u>1/0</u> | <u>1/0</u> |      | したい場合、 22 13 を押して、申し込             |
|          | Ų              | 15時~16時          | <u>1/0</u> | <u>1/0</u>                     | <u>1/0</u> | <u>1/0</u>    | <u>1/0</u> | <u>1/0</u> | <u>1/0</u> |      | みたい调に切り替えてから、01/08(金)列            |
|          |                | 16時~17時          | <u>1/0</u> | <u>1/0</u>                     | <u>1/0</u> | <u>1/0</u>    | <u>1/0</u> | <u>1/0</u> | <u>1/0</u> |      |                                   |
|          |                | 17時~18時          | 1/0        | 1/0                            | 1/0        | 1/0           | 1/0        | 1/0        | 1/0        |      | 013時~14時、14時~15時、15時              |
|          |                |                  |            |                                |            |               |            |            |            |      | ~16 時の「 <u>1/0</u> 」をそれぞれクリックします。 |
|          |                |                  |            |                                |            |               |            |            |            |      |                                   |
|          |                |                  |            |                                |            |               |            |            |            |      |                                   |
|          |                |                  |            |                                |            |               |            |            |            |      |                                   |

| 11)             |          |            |                      |             |            |            |           |             |            |        | ●クリックした場所は 🛜 と表示が変わりま |
|-----------------|----------|------------|----------------------|-------------|------------|------------|-----------|-------------|------------|--------|-----------------------|
| 分類設定>>館         | 設定>>施設設  | 定》》利用      | す 確認して問違いがだけれげ 自知み し |             |            |            |           |             |            |        |                       |
|                 |          |            |                      |             |            |            |           |             |            |        |                       |
|                 | 各時間帯ことの  | )当選可能發     | をクリック。               |             |            |            |           |             |            |        |                       |
|                 |          |            |                      |             |            |            |           |             |            |        |                       |
| <u></u>         | 類        |            | 館                    |             | 施設         | 利用日        | <b>1</b>  | 開始時間        | 終了時        | 間 利用面数 |                       |
| 志津公民館(え         | 5津市民プラザ) | 志津公民       | 館(志津市民               | <u>プラザ)</u> | 210会議室     | 2021/01/08 | 3(金)      | 13:00       | 16:00      |        |                       |
| (               | 申込み      |            | SPE                  |             |            |            |           |             |            |        |                       |
|                 |          |            |                      |             |            |            |           |             |            |        |                       |
| ▲前 圓            |          | 01/08(金)   | 01/09(土)             | 01/10(日)    | ) 01/11(月) | 01/12(火)   | 01/13     | (水) 01,     | /14(木)     | 翌週▶    |                       |
|                 | 9時~10時   | <u>1/0</u> | <u>1/0</u>           | <u>1/0</u>  | <u>1/0</u> | <u>1/0</u> | 1/        | <u>`0</u>   | <u>1/0</u> | 最終過))  |                       |
| 倣 休館日           | 10時~11時  | <u>1/0</u> | <u>1/0</u>           | <u>1/0</u>  | <u>1/0</u> | <u>1/0</u> | 1/        | <u>'0</u>   | <u>1/0</u> |        |                       |
| 保 保守日           | 11時~12時  | <u>1/0</u> | <u>1/0</u>           | <u>1/0</u>  | <u>1/0</u> | <u>1/0</u> | 1/        | <u>'0</u>   | <u>1/0</u> |        |                       |
| 開一般開放<br>☆ 選択不可 | 12時~13時  | <u>1/0</u> | <u>1/0</u>           | <u>1/0</u>  | <u>1/0</u> | <u>1/0</u> | <u>1/</u> | <u>'0</u>   | <u>1/0</u> |        |                       |
|                 | 13時~14時  |            | <u>1/0</u>           | <u>1/0</u>  | <u>1/0</u> | <u>1/0</u> | <u>1/</u> | <u>'0</u>   | <u>1/0</u> |        |                       |
|                 | 14時~15時  |            | <u>1/0</u>           | <u>1/0</u>  | <u>1/0</u> | <u>1/0</u> | 1/        | <u>'0</u>   | <u>1/0</u> |        |                       |
|                 | 15時~16時  |            | <u>1/0</u>           | <u>1/0</u>  | <u>1/0</u> | <u>1/0</u> | 1/        | <u>'0</u>   | <u>1/0</u> |        |                       |
|                 | 16時~17時  | 1/0        | 1/0                  | 1/0         | 1/0        | 1/0        | 1/        | <b>'0</b> 1 | 1/0        |        |                       |
|                 |          |            |                      |             |            |            |           |             |            |        |                       |
|                 |          |            |                      |             |            |            |           |             |            |        |                       |
|                 |          |            |                      |             |            |            |           |             |            |        |                       |

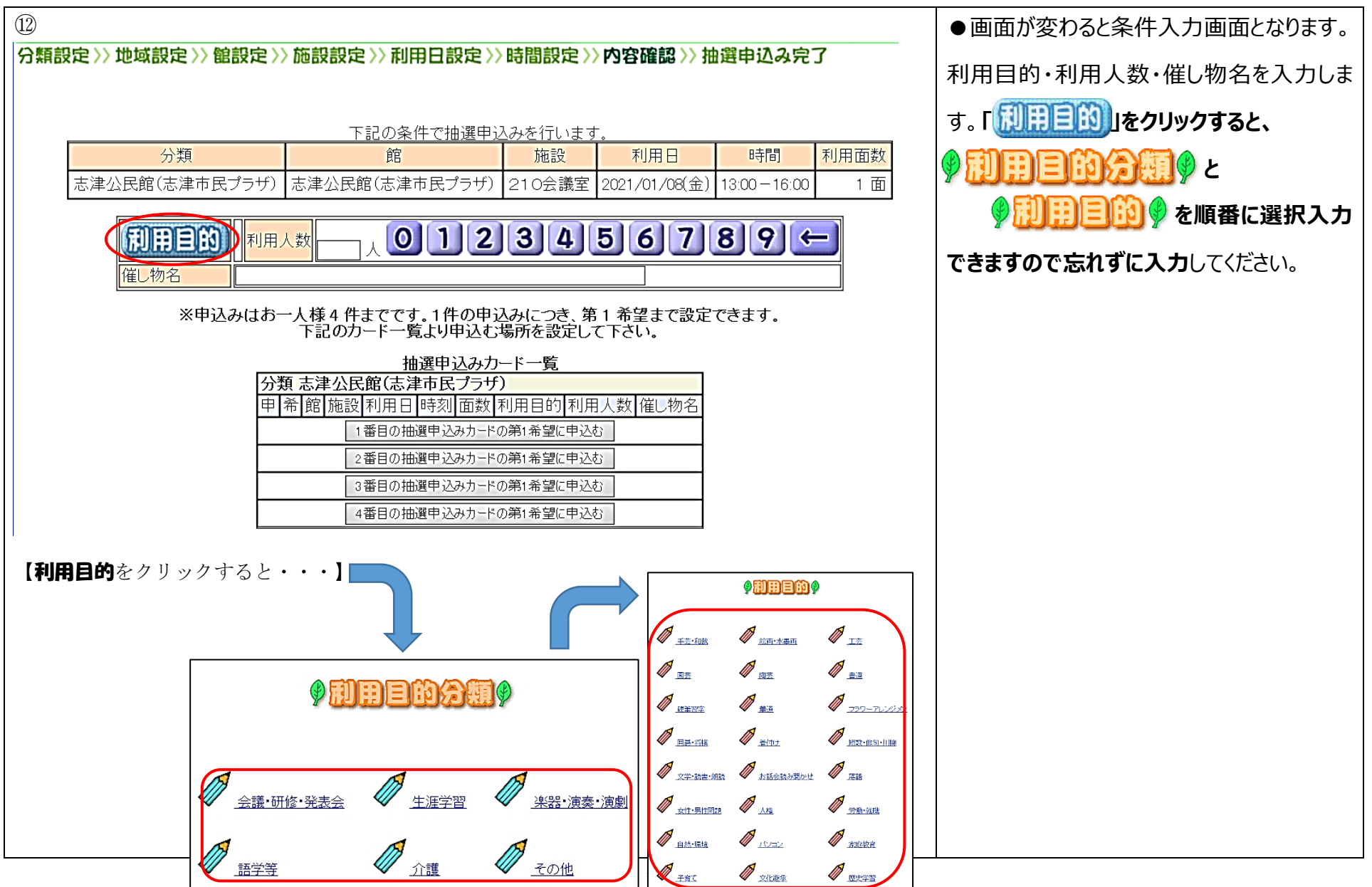

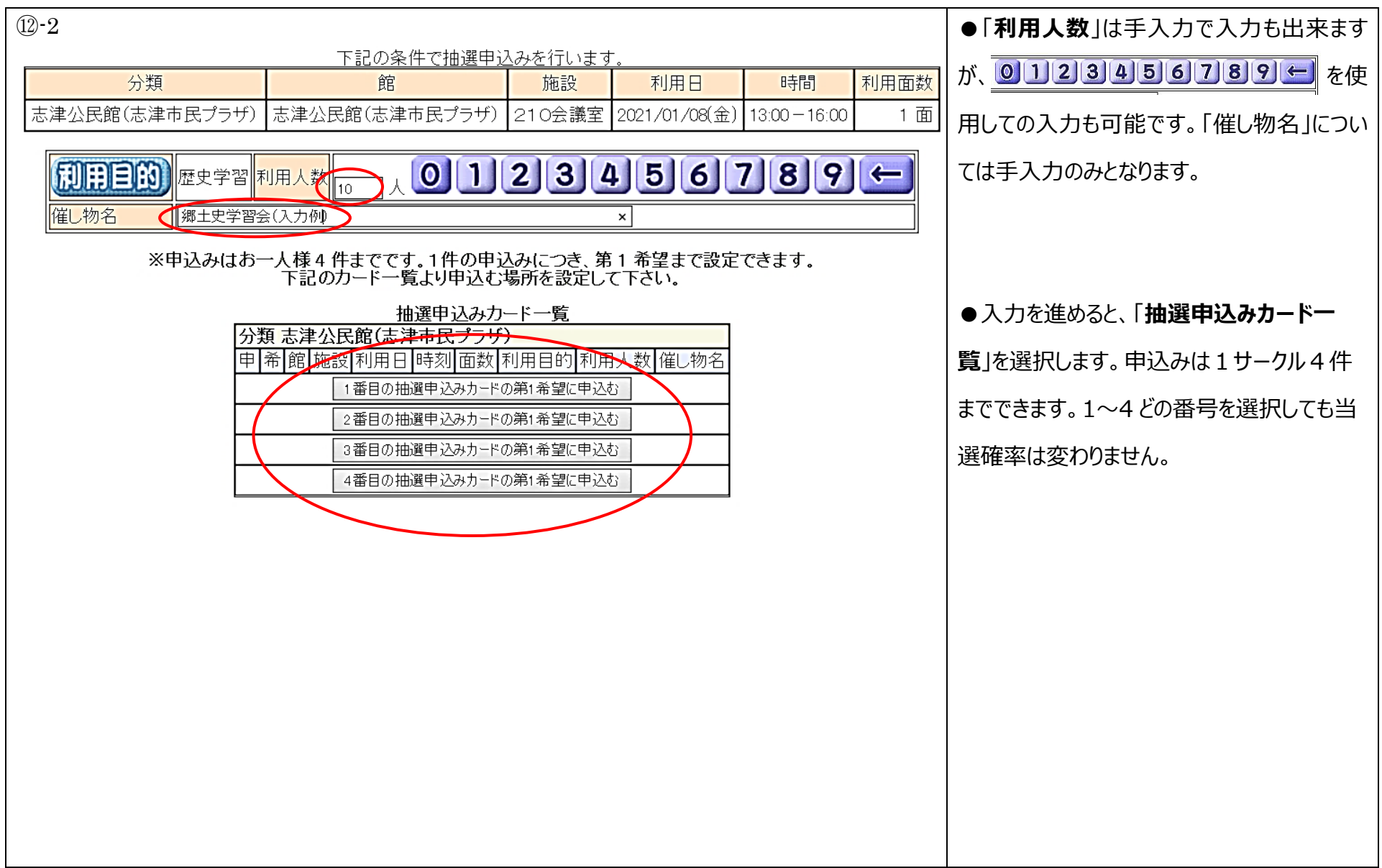

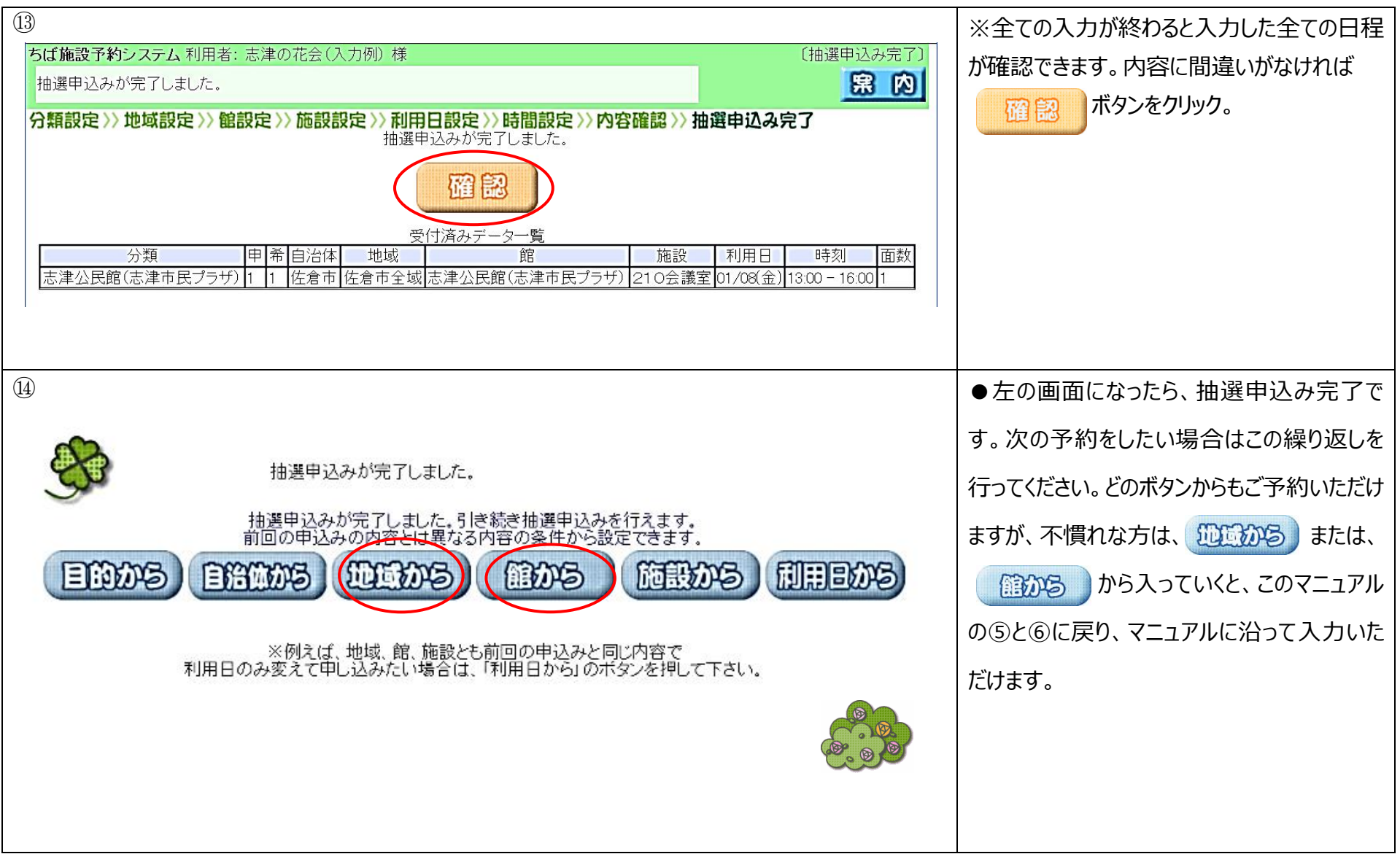

| ⑮ <u>抽選申込内容確認</u>                                                                                                    | ●メニュー画面の #四神風みの1日。 をクリッ |
|----------------------------------------------------------------------------------------------------|-------------------------|
| -classociation -classical                                                                                                    | クします。                   |
| (2 <sup>2</sup> Fillo (102)                                                                                                    |                         |
| SADOLINI EN ALERANDONIEN                                                                                                    |                         |
| FROMER                                                                                                    |                         |
|                                                                                                    |                         |
| 16                                                                                                    | ●抽選に申し込まれた内容をご確認頂けま     |
| <b>ちば施設予約システム</b> 利用者: 志津の花会(入力例)様<br>受付済みデーター覧です<br>学付済みデーター覧です<br>日本3 (祭 7) 実 内                                                                                                    | す。                      |
| 受付済みデータ一覧                                                                                                    | ※この画面から申し込んだ内容を変更する     |
| 分類     申 希 グループ 自治体     地域     館     施設     利用日     時刻     面数       志津公民館(志津市民プラザ)     1     1     -     佐倉市全域     志津公民館(志津市民プラザ)     210会議室     2021/01/08(金)     13:00 - 16:00     1 | ことはできません。変更したい場合は⑰―1    |
|                                                                                                    | ~⑰-5の手順通りに取消処理を行ってか     |
|                                                                                                    | ら、③に戻り、新たに入力をし直して下さい。   |
|                                                                                                    |                         |
|                                                                                                    |                         |
|                                                                                                    |                         |

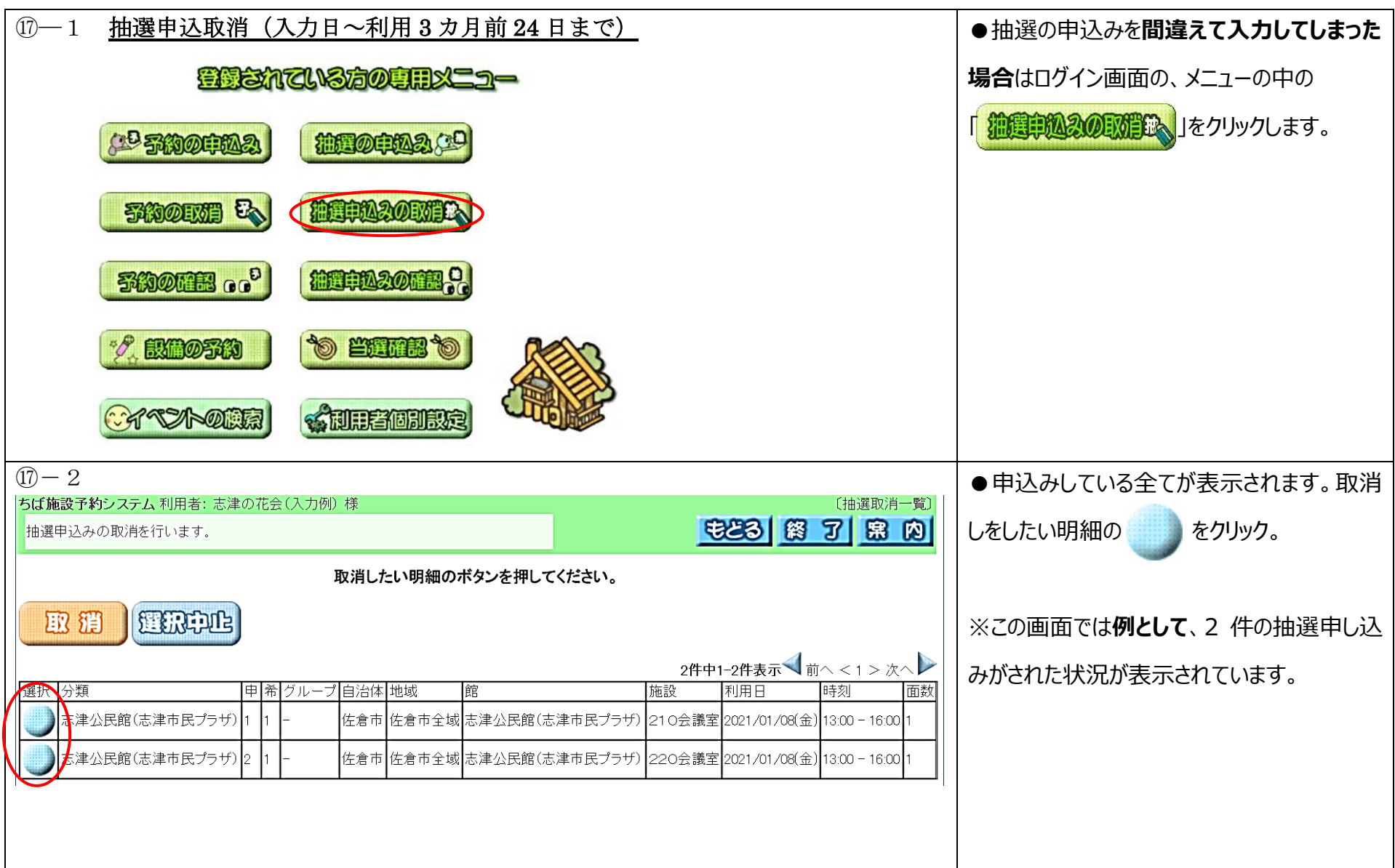

| ① - 3<br>ちば施設予約システム 利用者: 志津の花会(入力 | 例)样                      |                          |                         | 〔抽躍取消-            | 一覧】                     | ●取消しをしたい明細の                  |
|-----------------------------------|--------------------------|--------------------------|-------------------------|-------------------|-------------------------|------------------------------|
| 抽選申込みの取消を行います。                    |                          | 88                       | 8 8                     | 7 8               | R                       | 色がグレーに反転しますので確認を忘れず          |
|                                   | 取消したい明細のボタンを押してください。     |                          |                         |                   |                         | に。間違いがなければ 取 潤 をクリックし        |
| 取册 選択中止                           |                          |                          |                         |                   |                         | ます。                          |
|                                   |                          | 2件中1-2f                  | 件表示◀前╯                  | 丶<1>次             | $\sim$                  |                              |
| 選択 分類 申希 グルー                      | -プ 自治体  地域               | 施設利用                     | 用日                      | 時刻                | 面数                      |                              |
| () お津公民館(志津市民プラザ)1 1 -            | 佐倉市 佐倉市全域 志津公民館(志津市民プラザ) | 210会議室 202               | 21/01/08(金) 1           | 13:00 - 16:00     | 1                       |                              |
| 志津公民館(志津市民プラザ)2 1 -               | 佐倉市 佐倉市全域 志津公民館(志津市民プラザ) | 220会議室 202               | 21/01/08(金) 1           | 13:00 - 16:00     | 1                       |                              |
| 17-4                              | 取消したい明細のボタンを押してください。     |                          |                         |                   |                         | ● <u>取 領</u> をクリックすると取消し確認のウ |
| 取消」選択中止                           |                          |                          |                         |                   |                         | インドワか表示されます。取り消してよけれは        |
|                                   |                          | 2 <b>件中1-2</b><br> 施設  利 | 2件表示 <b>《</b> 前<br>11日日 | jへ < 1 > X<br> 時刻 | <sub>欠へ</sub> )<br>「面数」 | 「OK」をクリックします。                |
| 志津公民館(志津市民プラザ) 1 1 -              |                          | ) 210会議室 20              | 021/01/08(金)            | ) 13:00 - 16:0    | 10 1                    |                              |
| 志津公民館(志津市民プラザ)21-                 | ご 選択した抽選申込みを取り消しますか?     | )220会議室 20               | 021/01/08(金)            | ) 13:00 - 16:0    | 00 1                    |                              |
|                                   | OK キャンセル                 |                          |                         |                   |                         |                              |
|                                   |                          |                          |                         |                   |                         |                              |

| ()-5                                                                               | ●OK をクリックすると、取消しをするもののみ |
|------------------------------------------------------------------------------------|-------------------------|
| ちば施設予約システム利用者:志津の花会(入力例)様 〔抽選申込み取消完了〕                                              |                         |
| 描選申込みの取消を行います。                                                                     | が衣示されます。唯認したり 通過 なりり    |
|                                                                                    | ックします。                  |
| 今回取消しを行った抽選申込み<br>分類 「申」希」グループ」自治体 地域 館 「施設」利用日 時刻 「面数」                            |                         |
| 志津公民館(志津市民プラザ) 1 1 - 佐倉市 佐倉市全域 志津公民館(志津市民プラザ) 210会議室 2021/01/08(金) 13:00 - 16:00 1 |                         |
|                                                                                    |                         |
|                                                                                    |                         |
|                                                                                    |                         |
| 抽選申込みの取消が完了しました。                                                                   | ●取り消しか完了します             |
|                                                                                    |                         |

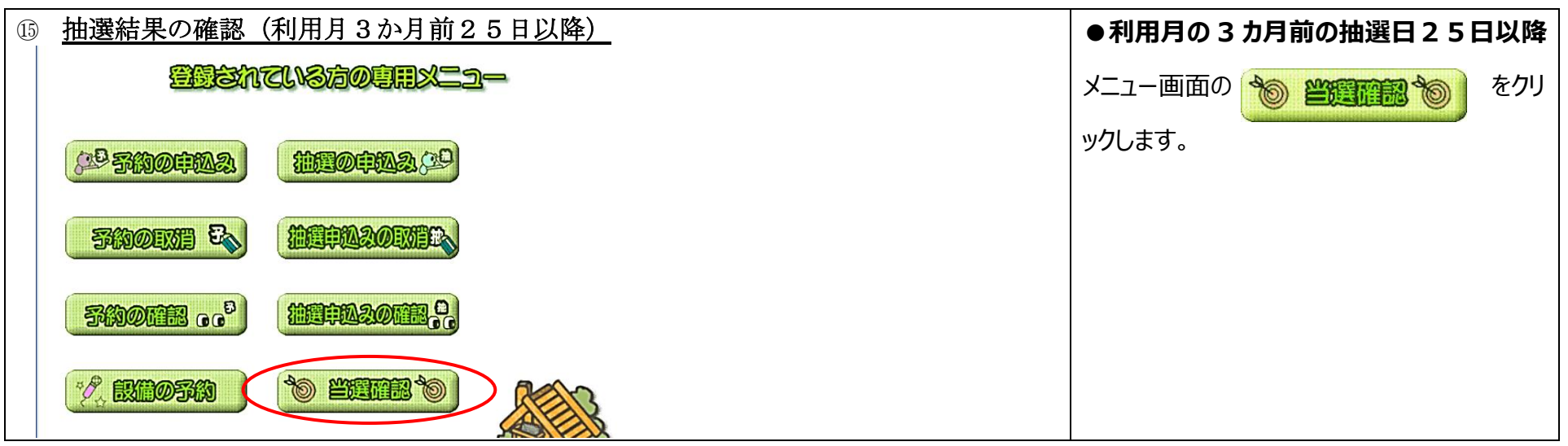

| 16                                                                                                    |                 |                  |              |                                |                     |                   |                                    |                                                                                                |
|----------------------------------------------------------------------------------------------------|-----------------|------------------|--------------|--------------------------------|---------------------|-------------------|------------------------------------|------------------------------------------------------------------------------------------------|
| ちば施設予約システム 利用者: 志<br>志津の花会(入力例) さんの抽選網                                                                                                    | 注の花会(<br>結果は以下の | 入力例) 様<br>D通りです。 |              | E                              | <del>2</del> 23     | ()<br>87          | 当選結果確認〕                            | ●こちらの画面が表示されます。                                                                                |
| 抽選結果は下記のとおりです。利用料金は概算表示となっています。詳細料金は窓口へお問い合わせください。<br>確認されていない当選結果がある場合は、当選結果を選択し「確認」ボタンを押してください。<br>「確認」ボタンを押すと確認済みとなり、予約申込みとして受け付けます。確認されていない当選結果がない場合は、確認ボタンは表<br>示されません。<br>複数の面を申し込んで当選している場合、料金は1面あたりの金額です。 |                 |                  |              |                                |                     |                   |                                    | 当選している場合は<br>「 <b>確認済みの当選結果欄</b> 」                                                             |
| 確認されていない当選結果                                                                                                    |                 |                  |              |                                |                     |                   |                                    | 洛選している場合は                                                                                      |
| 選択 グループ 自治体                                                                                                    | 地域              | 館名               | 施設名          | 利用日                            | 時刻                  | 面数                | 利用料金                               | 「落選結果欄」                                                                                        |
| 確認済みの予約に対して設備予約を                                                                                                    |                 |                  |              |                                |                     |                   | 面利田料                               | どちらか一方に表示されます。                                                                                 |
| 100955621     -     佐倉市 佐倉市 <b>落選結果</b>                                                                                                    | 或<br>5全域 志津:    | 四石<br>公民館(志津市    | パ<br>民プラザ)21 | <sup>也設石</sup> 1<br>O会議室 2021/ | /01/08(金) 13        | "<br>100-16:00    | 数 金<br>1 630円                      |                                                                                                |
| 予約番     グループ     自治体     地域       -     -     佐倉市     佐倉市全域                                                                                                    | €<br>志津公民館(⊼    | 館名<br>志津市民プラザ)   | 施1<br>220会議室 | 設名                             | 利用日<br>2021/01/08(金 | 時刻<br>:) 15:00-18 | 面<br>前<br>前<br>用料<br>金<br>3:00 1 - | <ul> <li>●抽選日以降のキャンセルは、志津公民館</li> <li>窓口またはお電話 € 043-487-5064 にて</li> <li>必ずご連絡下さい。</li> </ul> |